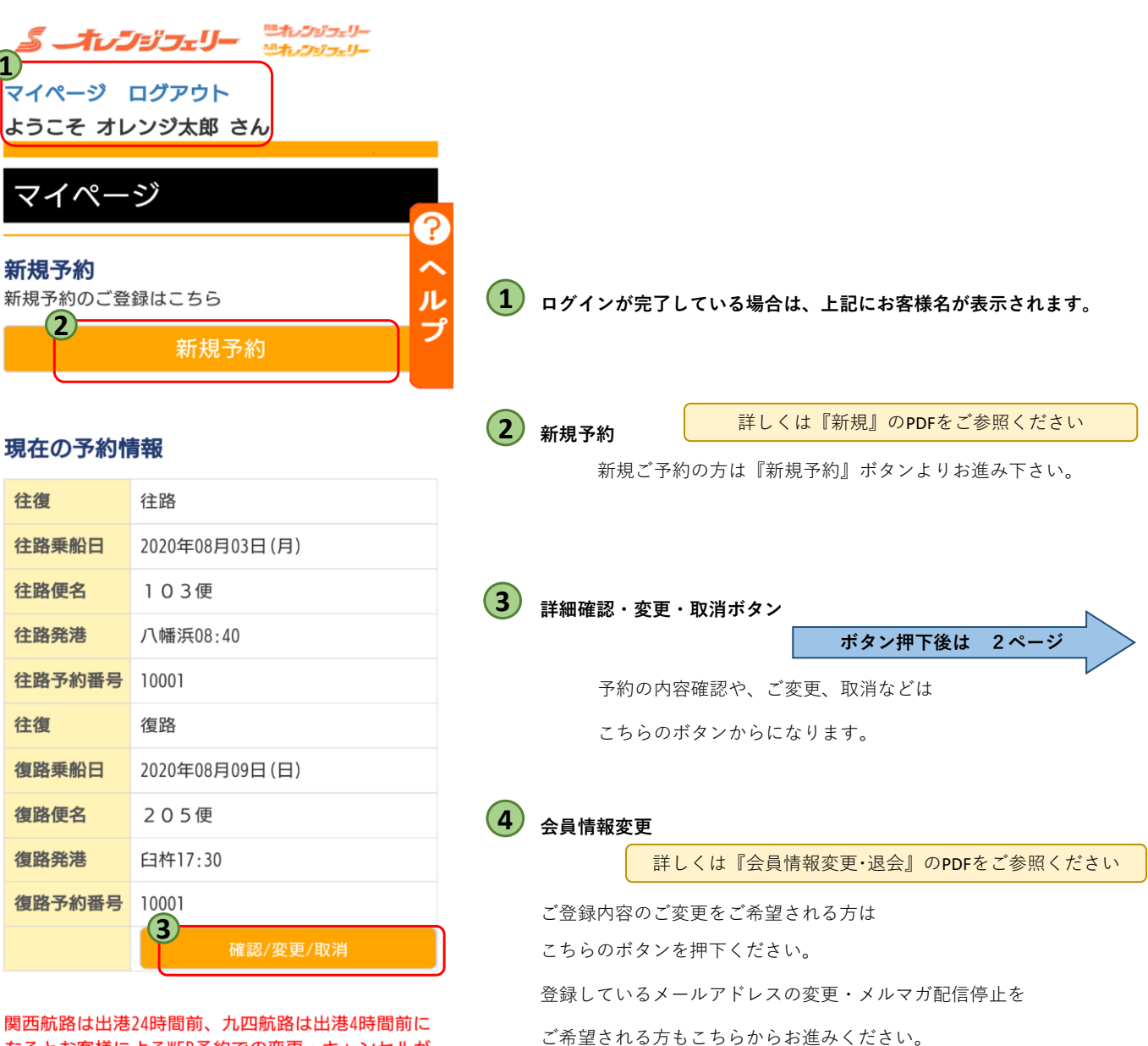

関西航路は出港24時間前、九四航路は出港4時間前に なるとお客様によるWEB予約での変更・キャンセルが 出来なくなります。 上記時間以降での変更・キャンセルの際は予約セン ターへお電話ください。

連絡先は【こちら】 <u>※キャンセルは当日の出航までとなります。</u>

会員情報確認・変更・退会

会員情報確認・変更・退会はこちら

会員情報確認·変更·退会

| 家族    |                |
|-------|----------------|
| ご利用目的 |                |
| 旅行    |                |
| ご予約情報 |                |
| 往復    | 往路             |
| 乗船日   | 2020年08月03日(月) |
| 便名    | 103便           |
| 発港    | 八幡浜08:40       |
| 着港    | 臼杵11:05        |
| 船名    | おれんじ 九州        |
| 等級    | 2等             |
| 部屋数   | 相部屋            |
| 予約番号  | 10001          |
| 決済状況  | 未決済            |
| 往復    | 復路             |
| 乗船日   | 2020年08月09日(日) |
| 便名    | 205便           |
| 発港    | 臼杵17:30        |
| 着港    | 八幡浜19:50       |
| 船名    | おれんじ 九州        |
| 等級    | 2等             |
| 部屋数   | 相部屋            |
| 予約番号  | 10001          |
| 決済状況  | 未決済            |
|       |                |

予約詳細照会 ご利用目的 <sub>ご利用グループ</sub>

#### 旅客情報

| 名前(カナ)                                                   | オレンジタロウ                                                                      |
|----------------------------------------------------------|------------------------------------------------------------------------------|
| 適用                                                       | 運転手                                                                          |
| 年齢                                                       | 49歳                                                                          |
| 性別                                                       | 男性                                                                           |
| 往路割引                                                     | インターネット割引                                                                    |
| 復路割引                                                     | インターネット割引                                                                    |
| 往路金額                                                     | ¥0                                                                           |
| 復路金額                                                     | ¥0                                                                           |
| 合計金額                                                     | ¥0                                                                           |
| A 44 ( A 1 )                                             | - to a state of an                                                           |
| 名前(カナ)                                                   | オレンジハナコ                                                                      |
| 名前(カナ)<br>適用                                             | オレジジバテコ<br>大人                                                                |
| 名前(カナ)<br>適用<br>年齢                                       | スレンシハテコ<br>大人<br>45歳                                                         |
| 名前(刀子)<br>適用<br>年齢<br>性別                                 | オレジシハテコ<br>大人<br>45歳<br>女性                                                   |
| 名前(刀子)<br>適用<br>年齢<br>性別<br>往路割引                         | オレジラハナコ<br>大人<br>45歳<br>女性<br>インターネット割引                                      |
| 名前(刀子)<br>適用<br>年齢<br>性別<br>往路割引<br>復路割引                 | スレシラハナコ<br>大人<br>45歳<br>女性<br>インターネット割引<br>インターネット割引                         |
| 名前(カナ)<br>通用<br>年齢<br>性別<br>往路割引<br>復路割引<br>往路金額         | メレショハナコ<br>大人<br>45歳<br>女性<br>インターネット割引<br>インターネット割引<br>¥2,240               |
| 名前(刀ナ)<br>適用<br>年齢<br>性別<br>住路割引<br>復路割引<br>往路金額<br>復路金額 | スレジラハチコ<br>大人<br>45歳<br>女性<br>インターネット割引<br>インターネット割引<br>¥ 2, 240<br>¥ 2, 240 |

#### 車両情報

| 乗用車  | 乗用車5m未満   |
|------|-----------|
| ナンバー | 1234      |
| 往路割引 | インターネット割引 |
| 復路割引 | インターネット割引 |
| 往路金額 | ¥10,980   |
| 復路金額 | ¥ 10, 980 |
| 合計金額 | ¥ 21, 960 |

 合計金額
 ¥ 26, 440

 予約変更

30支更加限的という。
 3回以降はキャンセル後新規予約となります。
 予約取消
 戻る

 帰りを追加される場合は、『復語追加』ボタン を押してください。
 行きを追加される場合は、『予約変更』ボタン を押して、往還予約に変更してください。
 往還それ道に変更することはできません。変更 す場合は解消に一度、下記予約センターへご相談 ください。
 2回目の変更はできません。不要なご予約をお 取消しいただき、再度新しくご予約くだい。

予約センター 関西航路:0898-64-4121 九四航路:0894-22-5094

### 1 予約変更ボタン

### ご予約の変更の際はこちらのボタンより変更を行います。

※一度しか変更が出来ません。(不明な点があれば事前に予約センターまでご相談ください。)
変更内容:日程変更・便変更・人数変更・車両の追加

逆航路に変更などを行うことが出来ます。

### 2 予約取消ボタン

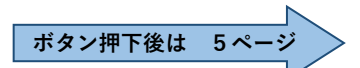

ボタン押下後は

3ページ

予約を取り消す際はこちらのボタンより取り消しを行います。

※往復のご利用を片道に変更する場合は、一度取消が必要になりますので

往復のキャンセル料がかかります。

予約センターにお電話いただきましたら、利用する予約側のキャンセル料を

#### 返金致します。

(利用しない予約に関してはキャンセル料を規定通り頂戴いたします。)

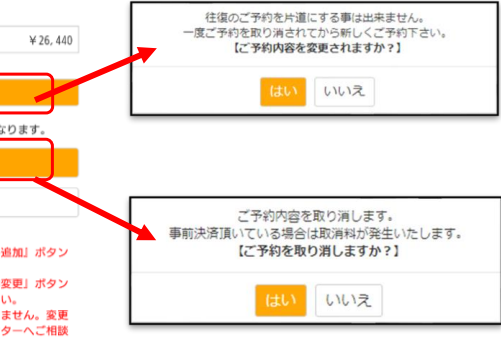

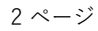

| マイページ<br>ようこそ オ                              | ログアウト<br>レンジ太郎 さん              | 6                               |             |    |
|----------------------------------------------|--------------------------------|---------------------------------|-------------|----|
| 乗船日指                                         | 諚(変更)                          |                                 |             |    |
| ご利用内容を選                                      | 選択してください                       | 0                               |             |    |
| 航路                                           |                                |                                 |             | 2  |
| 九四航路                                         |                                |                                 |             | -  |
| 2020年8月1日<br>前でも往路ご<br>がお取りでき<br><u>往復選択</u> | 往路ご乗船日。<br> 予約時に復路 <br> るようになり | より復路2ヶ<br>週間以内 <i>0</i><br>ました。 | 「月前」        | 以内 |
| ●往復                                          | ●片道                            |                                 |             |    |
| 往路区間                                         |                                |                                 |             |    |
| 八幡浜→臼杵                                       |                                |                                 |             | •  |
| 往路乗船日                                        |                                |                                 |             |    |
| 2020年08月04日                                  |                                |                                 | 1           | i  |
| 復路乗船日                                        |                                |                                 |             |    |
| 2020年08月10日                                  |                                |                                 | 1           | 1  |
| ※大人は中学生<br>は小学生、幼児<br>なります。                  | E以上(ドライパ<br>見は1~小学生未氵          | ー込み人数<br>満、乳児は1                 | 、小、<br>歳未満。 | 人と |
| ご利用人数(                                       | 半角)                            |                                 |             |    |
| 大人:                                          | 2                              | 名                               |             |    |
| 小人:                                          |                                | 名                               |             |    |
| 幼児:                                          |                                | 名                               |             |    |
| 乳児:                                          |                                | 名                               |             |    |
| 乗用車/自動二                                      | 二輪(自転車)                        |                                 |             |    |
| 乗用車5m未満                                      |                                |                                 |             | •  |
| 車検証をご確認                                      | 忍ください。                         |                                 |             |    |

**多 オレンジフェリー** 四カレンジフェリー

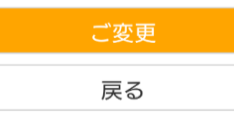

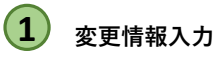

日付・人数・車両・等級など変更する箇所を訂正する。

※ 便のみの変更の場合は、何も触らず 「ご変更」ボタンでお進みいただくと 便選択の画面になります。

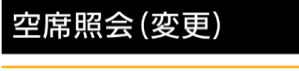

ご利用便と等級を選択してください。 【空席照会について】 「○」:空席あり 「△」:少々空席あり 「▲」:ほぼ満席 「×」:満席

JL

電話予約席にキャンセルが出ている場合がござし ますのでお手数ですがお電話でご確認ください。 複数車両の場合は、車両毎の予約をお願いしま す。

#### 往路

区間 八幡浜→臼杵
往路乗船日

2020年08月04日

【ご利用内容】大人:2名 小人:0名 幼児:0名 乳児:0名 乗用車5m未満

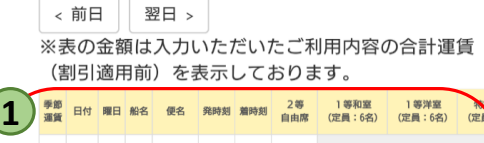

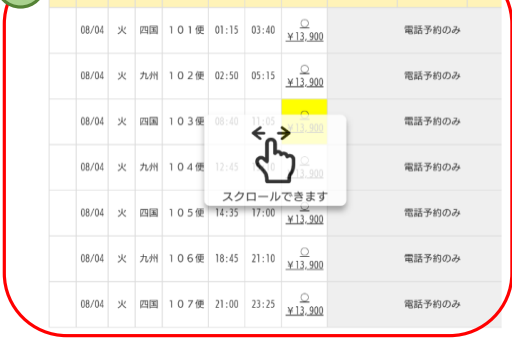

#### 復路

区間

臼杵→八幡浜

復路乗船日

2020年08月10日

【ご利用内容】大人:2名 小人:0名 幼児:0名 乳児:0名 乗用車5m未満

< 前日 翌日 > ※表の金額は入力いただいたご利用内容の合計運賃 (割引適用前)を表示しております。

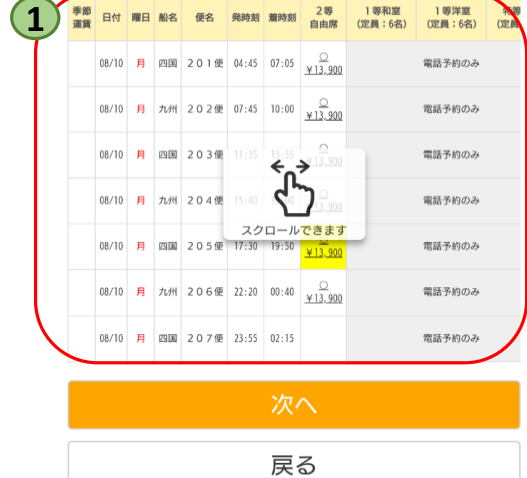

| 利用者内                    | ]容入力(変更)       |               |
|-------------------------|----------------|---------------|
| 利用者内容を<br>ご <b>予約情報</b> | 入力してください。      | - C<br>へ<br>ル |
| 往復                      | 往路             |               |
| 乗船日                     | 2020年08月04日(火) |               |
| 便名                      | 103便           |               |
| 発港                      | 八幡浜08:40       |               |
| 着港                      | 臼杵11:05        |               |
| 船名                      | おれんじ 四国        |               |
| 等級                      | 2等             |               |
| 部屋数                     | 相部屋            |               |
| 往復                      | 復路             |               |
| 乗船日                     | 2020年08月10日(月) |               |
| 便名                      | 205便           |               |
| 発港                      | 臼杵17:30        |               |
| 着港                      | 八幡浜19:50       |               |
| 船名                      | おれんじ 四国        |               |
| 等級                      | 2等             |               |
| 部屋数                     | 相部屋            |               |

#### 旅客情報 ※<mark>必須</mark>

| タ前(カナ) |             |
|--------|-------------|
|        | 305         |
| 適用     | 運転手         |
| 年齡     | 49 歳        |
| 性別     | 男性 •        |
| 割引種類   | インターネット割引 🔻 |
| 名前(カナ) | オレンジ ハナコ    |
| 適用     | 大人          |
| 年齡     | 46 歳        |
| 性別     | 女性 🔻        |
| 割引種類   | インターネット割引 🔻 |

#### 車両情報 ※必須

| 乗用車  | 乗用車5m未満                |   |
|------|------------------------|---|
| ナンバー | 1234<br>半角数字で入力してください。 |   |
| 割引種類 | インターネット割引              | • |

#### ご利用目的 ※必須

| ご利用グループ |   |
|---------|---|
| 家族      | ٣ |
| ご利用目的   |   |
| 旅行      | ¥ |
|         |   |
|         |   |

|  | 戻る |  |
|--|----|--|

| 確認(変)   | 更)               |
|---------|------------------|
| 下記の入力内容 | で予約処理を行います。<br>へ |
| ご利用目的   | N                |
| ご利用グルー  | フ ブ              |
| 家族      |                  |
| ご利用目的   |                  |
| 旅行      |                  |
| ご予約情報   |                  |
| 往復      | 往路               |
| 乗船日     | 2020年08月04日(火)   |
| 便名      | 103便             |
| 発港      | 八幡浜08:40         |
| 着港      | 臼杵11:05          |
| 船名      | おれんじ 四国          |
| 等級      | 2等               |
| 部屋数     | 相部屋              |
| 往復      | 復路               |
| 乗船日     | 2020年08月10日(月)   |
| 便名      | 205便             |
| 発港      | 臼杵17:30          |
| 着港      | 八幡浜19:50         |
| 船名      | おれんじ 四国          |

#### 旅客情報

等級

部屋数

2等

相部屋

| 名前(カナ)                                                    | オレンジタロウ                                                                         |
|-----------------------------------------------------------|---------------------------------------------------------------------------------|
| 適用                                                        | 運転手                                                                             |
| 年齡                                                        | 49歳                                                                             |
| 性別                                                        | 男性                                                                              |
| 往路割引                                                      | インターネット割引                                                                       |
| 復路割引                                                      | インターネット割引                                                                       |
| 往路金額                                                      | ¥0                                                                              |
| 復路金額                                                      | ¥0                                                                              |
| 合計全部                                                      | ¥0                                                                              |
|                                                           | +0                                                                              |
| 名前(カナ)                                                    | オレンジハナコ                                                                         |
| 名前(カナ)<br>適用                                              | ***<br>オレンジハナコ<br>大人                                                            |
| 名前(カナ)<br>適用<br>年齢                                        | *0<br>オレンジハナコ<br>大人<br>45歳                                                      |
| 名前(力ナ)<br>適用<br>年齢<br>性別                                  | * 0<br>オレンジハナコ<br>大人<br>45歳<br>女性                                               |
| 名前(カナ)<br>適用<br>年齢<br>性別<br>往路割引                          | * 0<br>オレンジハナコ<br>大人<br>45歳<br>女性<br>インターネット割引                                  |
| 名前(カナ)<br>適用<br>年齢<br>性別<br>往路割引<br>復路割引                  | * 0<br>オレンジハナコ<br>大人<br>45歳<br>女性<br>インターネット割引<br>インターネット割引                     |
| 名前 (カナ)<br>適用<br>年齢<br>性別<br>往路割引<br>復路割引<br>往路載割引        | ************************************                                            |
| 名前 (力力)<br>適用<br>年齢<br>性別<br>往路割引<br>往路割引<br>往路金額<br>復路金額 | * 0<br>オレンジハナコ<br>大人<br>45歳<br>女性<br>インターネット割引<br>インターネット割引<br>¥2,240<br>¥2,240 |

#### 車両情報

| 乗用車  | 乗用車5m未満   |
|------|-----------|
| ナンバー | 1234      |
| 往路割引 | インターネット割引 |
| 復路割引 | インターネット割引 |
| 往路金額 | ¥10,980   |
| 復路金額 | ¥ 10, 980 |
| 合計金額 | ¥ 21, 960 |

合計金額 ¥ 26, 440

# ※当日車検証の確認を窓口にてさせていただきま す。

|   | 確認用メール送信先                                 |
|---|-------------------------------------------|
|   | メール・ロール・ロール・ロール・ビールアドレス)<br>送信先に追加するアドレス: |
|   | ※確認用メールを送信するアドレスを追加する場合の<br>み入力して下さい。     |
| 1 |                                           |
| Ċ | 決済せずに予約確定                                 |
|   | カード決済処理へ進む                                |
|   | 戻る                                        |

# 変更情報入力・決済方法選択

乗船者・車の情報が変更になる場合は、 再入力をお願いします。

最終確認を行って頂き、間違いがなければ 「**カード決済処理へ進む**」か「決済せずに 予約を確定」を選択してください。

### ※一回目の予約を決済処理されている方は 「カード決済処理へ進む」のみとなります。

決済方法ですが、一度目に頂いている金額を 全額返金させて頂き、新しく変更になった 料金をもう一度頂戴するようになります。

# 予約取消確認

下記の入力内容で予約取消処理を行います。 問題なければ「確定」ボタンをクリックして下さ い。

### ご予約情報

| 往復                                                                                                    | 往路                                                                                                    |
|----------------------------------------------------------------------------------------------------|----------------------------------------------------------------------------------------------------|
| 乗船日                                                                                                    | 2020年08月04日(火)                                                                                                    |
| 便名                                                                                                    | 103便                                                                                                    |
| 発港                                                                                                    | 八幡浜08:40                                                                                                    |
| 着港                                                                                                    | 臼杵11:05                                                                                                    |
| 船名                                                                                                    | おれんじ 四国                                                                                                    |
| 等級                                                                                                    | 2等                                                                                                    |
| 部屋数                                                                                                    | 相部屋                                                                                                    |
| 予約番号                                                                                                    | 10001                                                                                                    |
| 決済状況                                                                                                    | 未決済                                                                                                    |
|                                                                                                    |                                                                                                    |
| 往復                                                                                                    | 復路                                                                                                    |
| 往復<br>乗船日                                                                                                    | 復路<br>2020年08月10日(月)                                                                                                    |
| 往復<br>乗船日<br>便名                                                                                                    | 復路<br>2020年08月10日(月)<br>205便                                                                                                    |
| 往復<br>乗船日<br>便名<br>発港                                                                                                    | <ul> <li>復路</li> <li>2020年08月10日(月)</li> <li>205便</li> <li>臼杵17:30</li> </ul>                                                                            |
| 往復<br>乗船日<br>便名<br>発港<br>着港                                                                                                | <ul> <li>復路</li> <li>2020年08月10日(月)</li> <li>205便</li> <li>臼杵17:30</li> <li>八幡浜19:50</li> </ul>                                                          |
| 往復<br>乗船日<br>便名<br>発港<br>着港                                                                                                | <ul> <li>復路</li> <li>2020年08月10日(月)</li> <li>205便</li> <li>臼杵17:30</li> <li>八幡浜19:50</li> <li>おれんじ 四国</li> </ul>                                         |
| <ul> <li>往復</li> <li>乗船日</li> <li>便名</li> <li>発港</li> <li>着港</li> <li>船名</li> <li>等級</li> </ul>                            | <ul> <li>復路</li> <li>2020年08月10日(月)</li> <li>205便</li> <li>臼杵17:30</li> <li>八幡浜19:50</li> <li>おれんじ 四国</li> <li>2等</li> </ul>                             |
| <ul> <li>往復</li> <li>乗船日</li> <li>便名</li> <li>発港</li> <li>着港</li> <li>船名</li> <li>等級</li> <li>部屋数</li> </ul>               | <ul> <li>復路</li> <li>2020年08月10日(月)</li> <li>205便</li> <li>臼杵17:30</li> <li>八幡浜19:50</li> <li>おれんじ 四国</li> <li>2等</li> <li>相部屋</li> </ul>                |
| <ul> <li>往復</li> <li>乗船日</li> <li>便名</li> <li>発港</li> <li>着港</li> <li>船名</li> <li>等級</li> <li>部屋数</li> <li>予約番号</li> </ul> | <ul> <li>復路</li> <li>2020年08月10日(月)</li> <li>205便</li> <li>臼杵17:30</li> <li>八幡浜19:50</li> <li>おれんじ 四国</li> <li>2等</li> <li>相部屋</li> <li>10001</li> </ul> |

## 1 1

?

ル

プ

### 取消確定ボタン

本当に予約を取消でよければ、確定ボタンを 押してください。

※既定のキャンセル料が発生いたします。 (未決済の方はかかりません。) 返金処理は取消が完了したタイミングで 返金処理が行われます。

取り消す日付によって、料金の引き落としと 返金が月をまたぐ場合がございますので ご注意下さい。

### 料金

| 決済金額  | ¥O |
|-------|----|
| 取消手数料 | ¥O |
| ご返金金額 | ¥O |

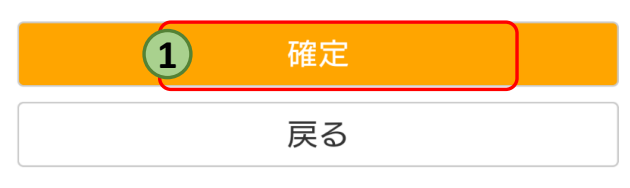